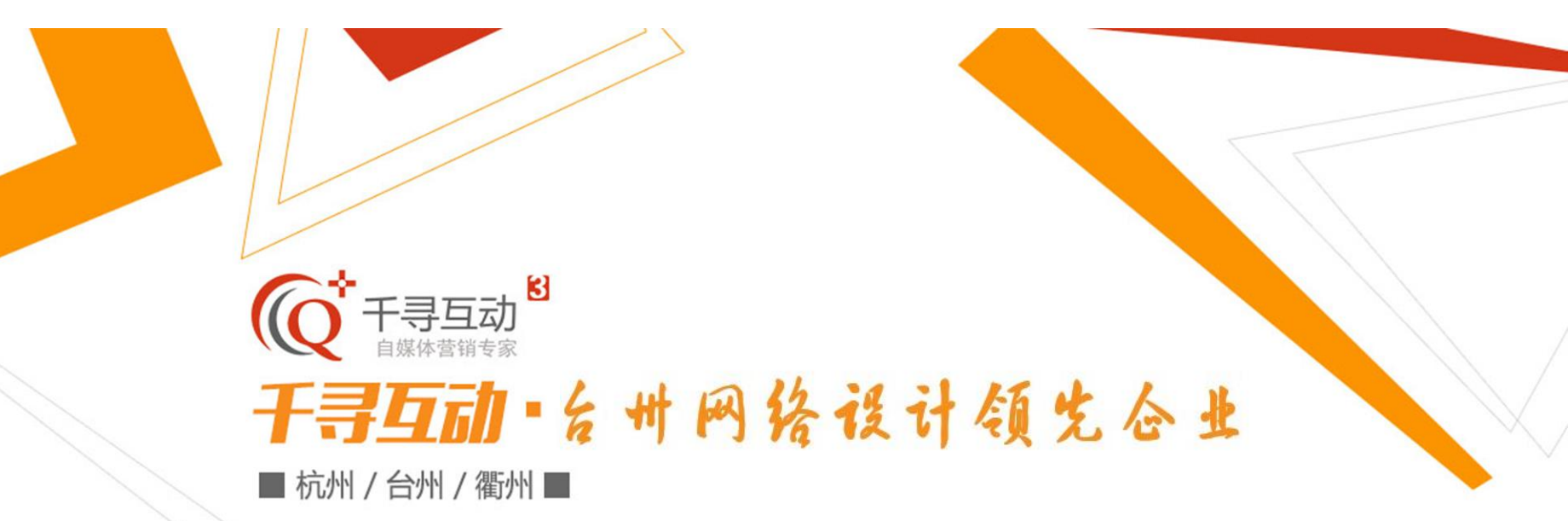

# 布鲁斯官网后台使用说明

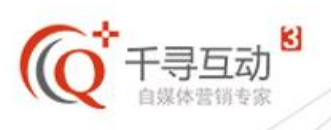

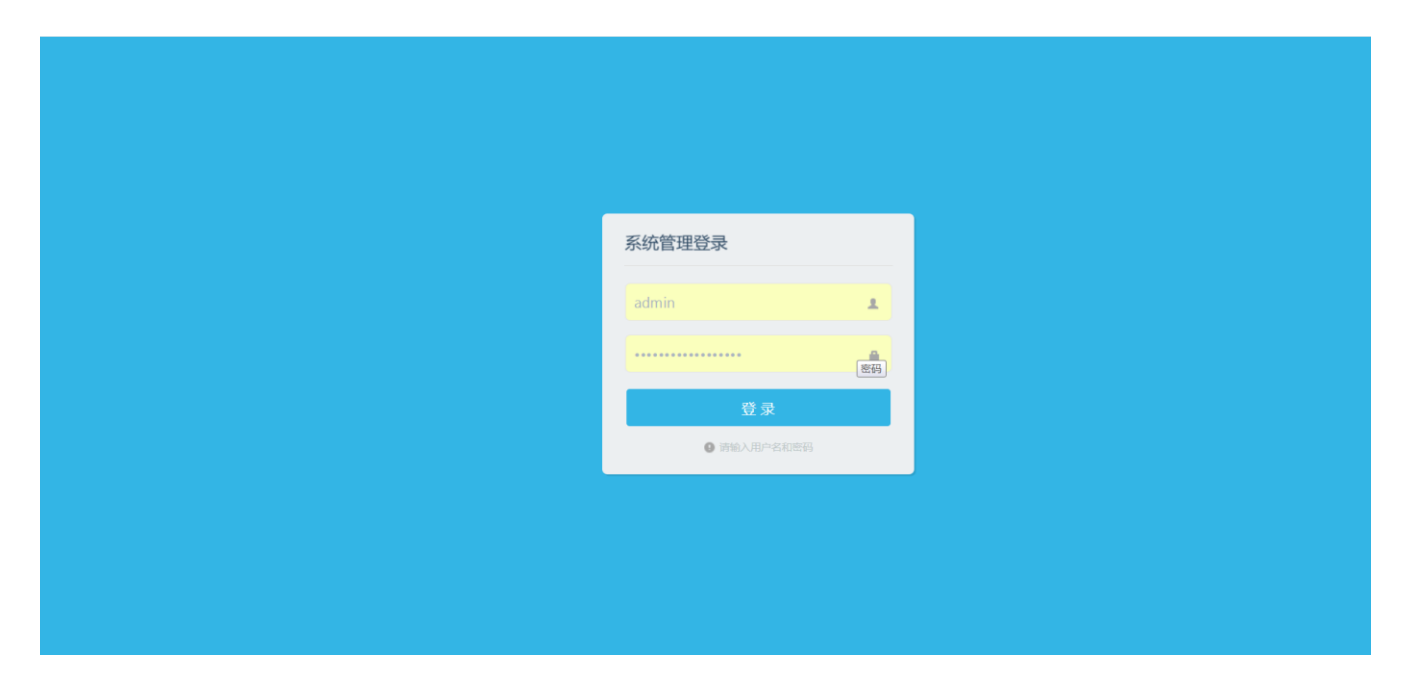

后台登录地址:<u>http://www.chinabruce.cn/admin/login.aspx</u> 输入账号、密码即可登录

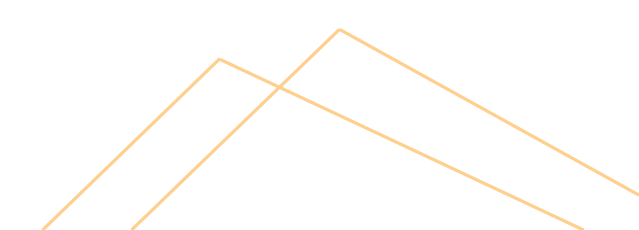

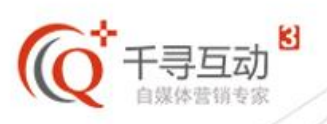

#### ▶ 后台页面概览

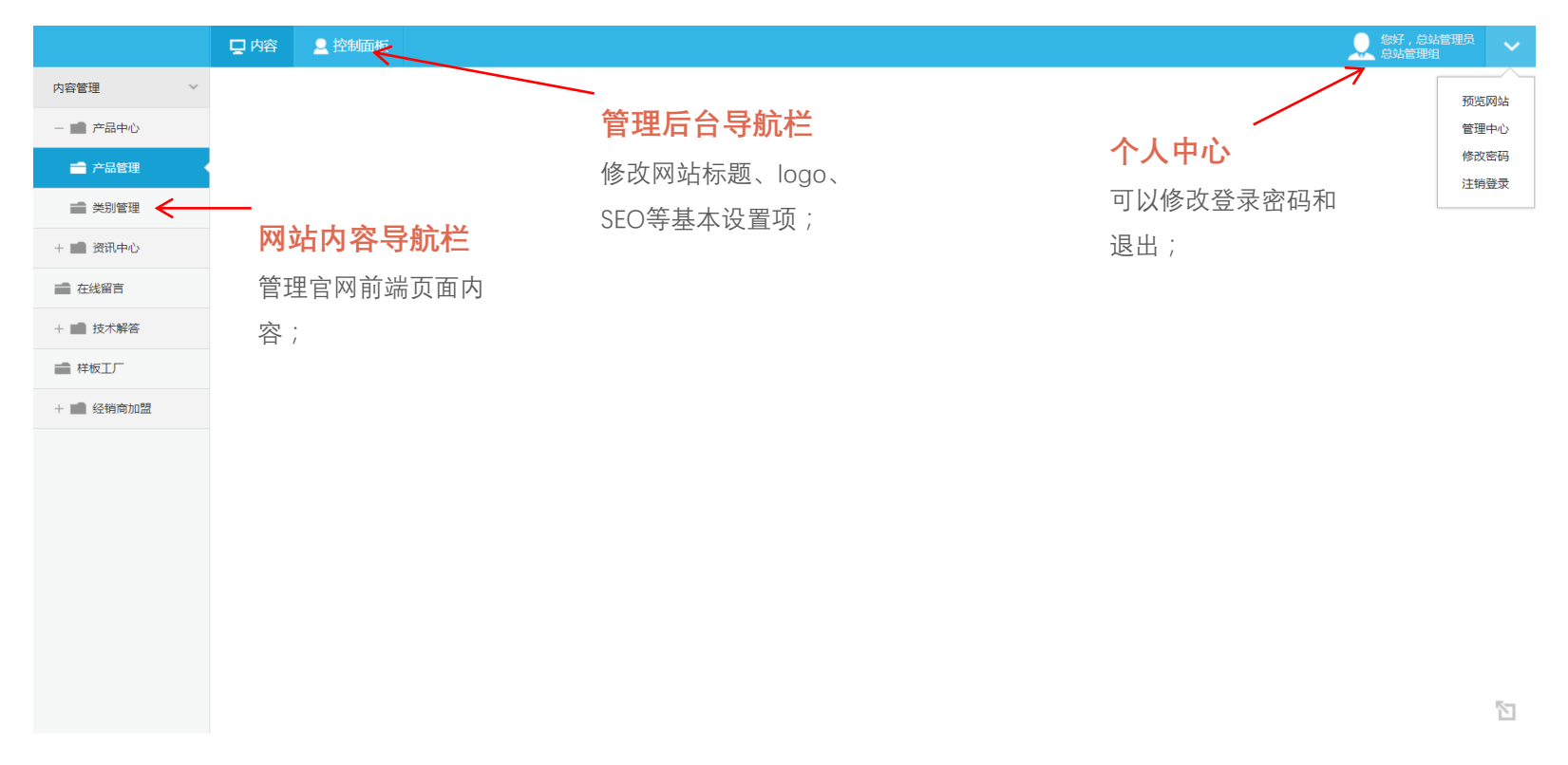

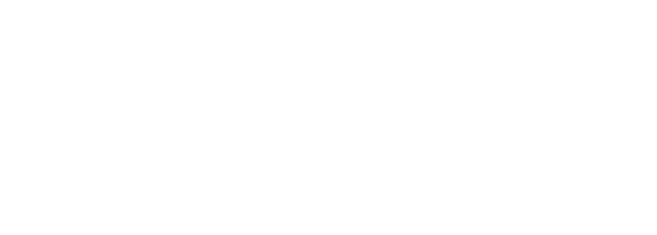

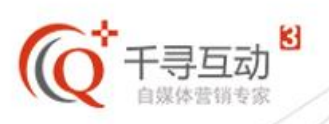

#### ▶ 控制面板-系统设置

|          | 🖵 内容 👤 控制面     | 版                                        |                                                                                                    | 祭好,总站管理员 总站管理组 | ~        |
|----------|----------------|------------------------------------------|----------------------------------------------------------------------------------------------------|----------------|----------|
| 控制面板 ~   | ┗ 返回上一页 🔺 首页 👌 | 系统参数设置                                   |                                                                                                    |                | <b>^</b> |
| — 💼 系统管理 | 网站基本信息(中)      | 网站基本信息(英) 网站基本信息(其他)                     | 切换各个语言版木                                                                                           |                |          |
| 系统设置     |                |                                          |                                                                                                    |                | 11       |
| ➡ 页面标签   | 网站名称           | 布鲁斯工业缝纫机网站                               | *任意字符,控制在255个字符内                                                                                   |                |          |
| + 💼 系统用户 | 网站域名           | www.chinabruce.cn                        | *                                                                                                  |                |          |
|          | ICP            | 浙ICP备 11031816 号                         |                                                                                                    |                |          |
|          | 新语言            |                                          | 新语言指第三种语言未确定,待确定之<br>后可在此处设置 语言的简称 如 CN表示<br>中文 EN表示英语;<br>PS:第三种言语在此次未填写时,网页<br>前端是没有按钮可以切换过去的 日有 |                |          |
|          | 网站LOGO         | /upload/201811/12/201811121008472995.png |                                                                                                    | Q CH V         |          |
|          | 公司名称           | 布鲁斯工业缝纫机                                 |                                                                                                    | EN             |          |
|          | copyright      | 布鲁斯工业缝纫机 All Rights Reserved.            | 在此处填写之后前端页面才能进行切                                                                                   |                |          |
|          |                |                                          | <b>换;</b>                                                                                          |                |          |
|          | 地址             | 浙江省台州市临海江南大道                             |                                                                                                    |                |          |
|          | 服务热线           | 400-8890-100                             |                                                                                                    |                |          |
|          | 商城地址           |                                          |                                                                                                    |                |          |
|          | 提交保存 返回上一      | - <u></u> 页                              |                                                                                                    |                | 5        |

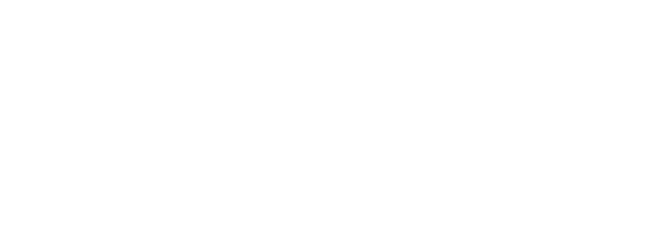

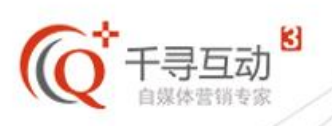

#### ▶ 控制面板-页面标签

|          | □ 内容 ▲ 控制面板         |                                                       | <sup>2</sup> ~ |
|----------|---------------------|-------------------------------------------------------|----------------|
| 控制面板 >   | ♠ 首页 > 页面标签         |                                                       | Ī              |
| - 💼 系统管理 | 1日左                 |                                                       |                |
| ■ 系统设置   | 0113                |                                                       |                |
| 💼 页面标签   | 中文                  | 英文                                                    | 语言             |
|          | (注册时间:例如2012-05-06) | (For example:2012-05-06)                              |                |
|          | PDF下载               | PDF Download                                          |                |
|          | 版权所有                | CopyRight                                             |                |
|          | 备注                  | Remark                                                |                |
|          | 必须是营业执照登记的名称        | Must be the name of the business license registration |                |
|          | 参数咨询                | parameter                                             |                |
|          | 产品列表                | Product                                               |                |
|          | 成功                  | Success                                               |                |
|          | 次                   |                                                       |                |
|          | 地址                  | Address                                               |                |
|          | 电话                  | Telephone                                             |                |
|          | 发布时间                | AddTime                                               |                |
|          | 法人代表                | LegalPerson                                           |                |
|          | 返回                  | back                                                  |                |
|          | 服务电话                | Service                                               | <br>§71        |
|          | R2.4z 200321        | Consiso                                               |                |

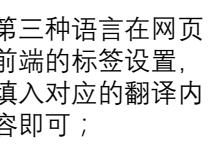

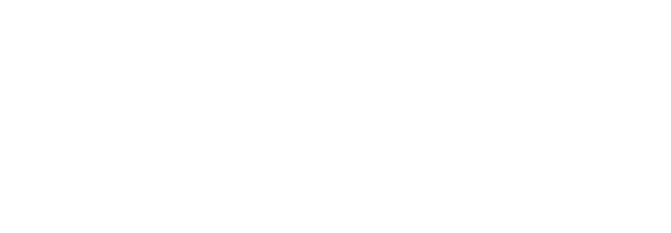

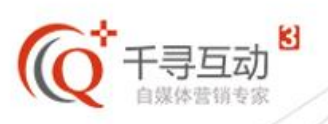

#### ▶ 产品中心-类别管理

|           | 🖵 内容 💄    | 控制面板                 |                           |    | (泉) (泉)    | 好,总站管理员<br>站管理组 | ~ |
|-----------|-----------|----------------------|---------------------------|----|------------|-----------------|---|
| 内容管理 ~    | L 返回上—页 🔺 | ▲ 首页 > 内容类别          |                           |    |            |                 |   |
| - 💼 产品中心  |           | 御加分类,输入每种语言的分类名<br>• | 称保存即可;                    |    |            |                 |   |
| 💼 产品管理    |           |                      |                           |    | 可通过        |                 |   |
| ➡ 类别管理    | 选择 类别名称   | 称(中)                 | 类别名称(英)                   | 排序 | 此处的        | 操作              |   |
| + 💼 资讯中心  | 0 💼 ¥     | 缝机                   | Lockstitch Sewing Machine | 1  | 顺序调        | 修改              |   |
| 在线留言      | 0 💼 Q     | 總筆利                  | and Overedger             | 2  | 登谷大<br>类别的 | 修改              |   |
|           | - 💼 绷     | 総筆机                  | Flat Seaming Machine      | 3  | 展示顺        | 修改              |   |
| + ■ 投小耕音  | 🛛 💼 特     | 种机                   | TLMX                      | 4  | 序,修        | 修改              |   |
| ■ 样板工厂    |           |                      |                           |    | 改之后        |                 |   |
| + 💼 经销商加盟 |           |                      |                           |    | 点击保        |                 |   |
|           |           |                      |                           |    | 存;         |                 |   |
|           |           |                      |                           |    |            |                 |   |
|           |           |                      |                           |    |            |                 |   |
|           |           |                      |                           |    |            |                 |   |
|           |           |                      |                           |    |            |                 |   |
|           |           |                      |                           |    |            |                 |   |
|           |           |                      |                           |    |            |                 |   |
|           |           |                      |                           |    |            |                 |   |
|           |           |                      |                           |    |            |                 |   |

此页面可管理产品分类,对产品分类进行增、删、改操作;

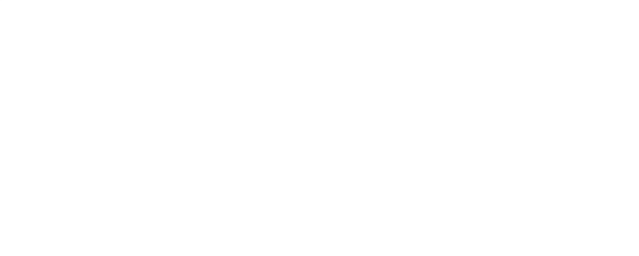

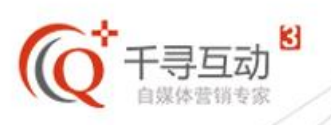

# ▶ 产品中心-产品管理

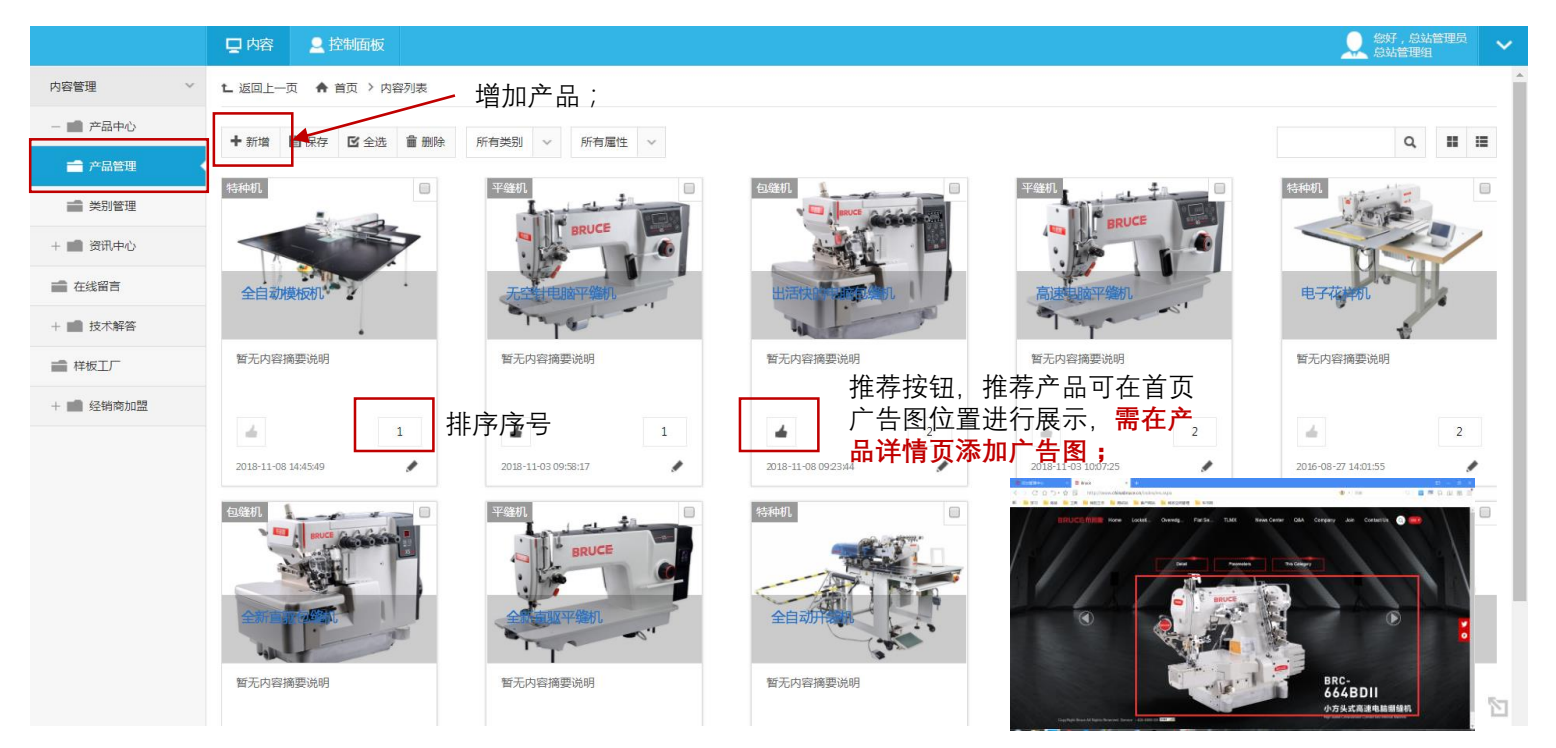

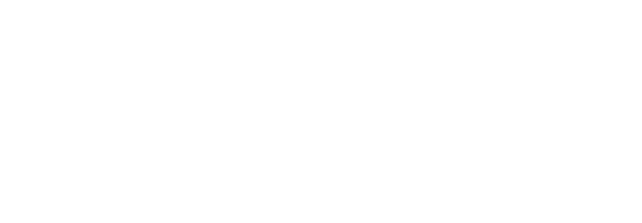

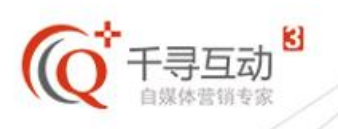

▶ 产品中心-产品详情页

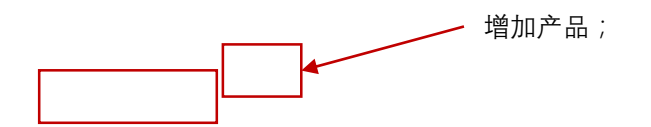

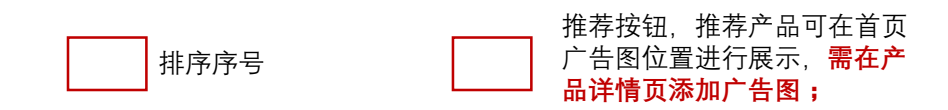

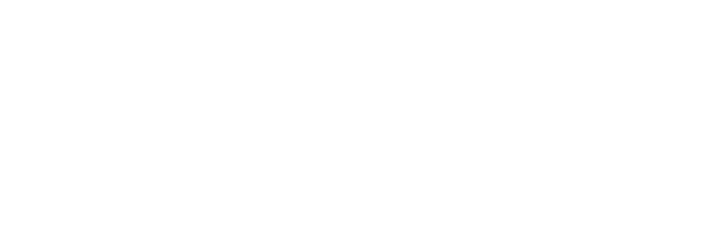

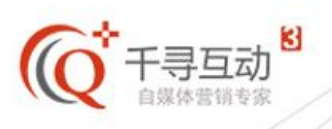

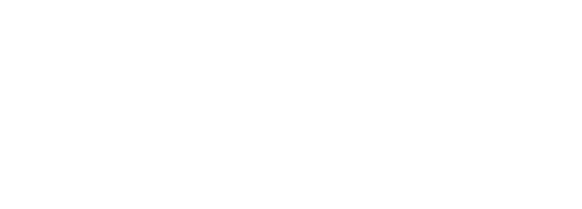

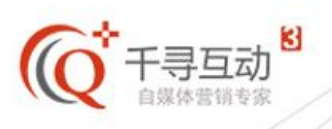

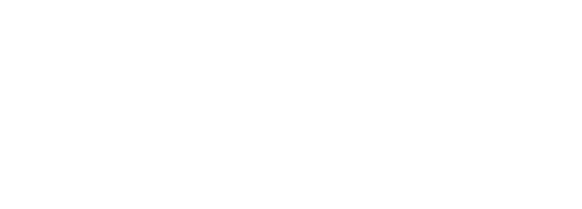

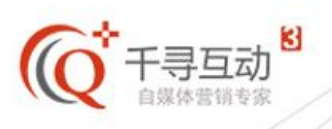

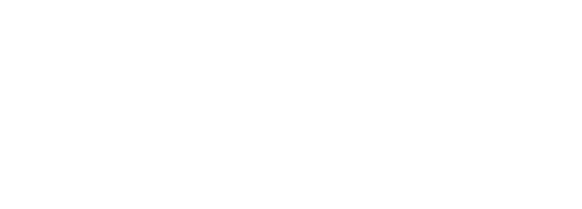

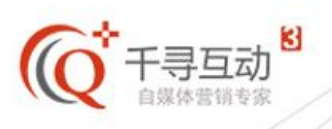

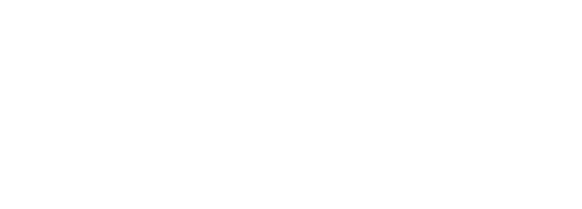

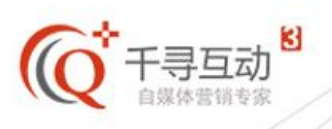

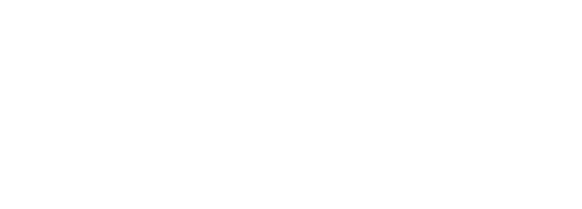

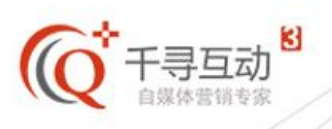

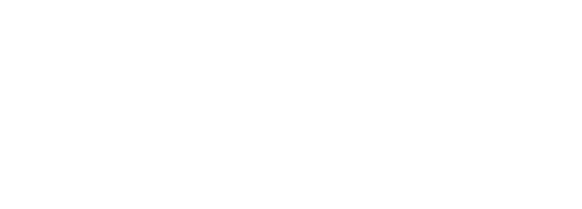

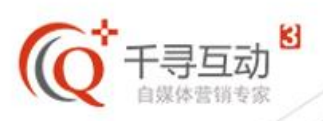

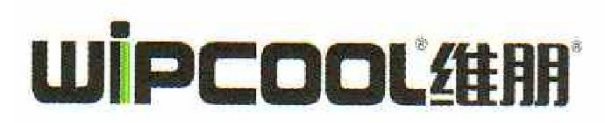

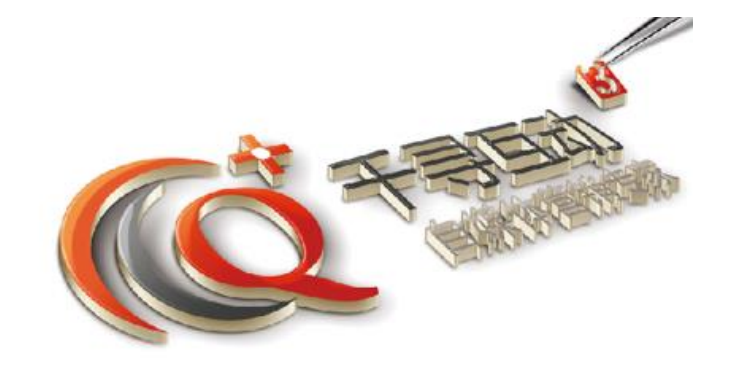

#### 台州市千寻软件技术有限公司 www.q-xun.com 400-090-1576

客户经理 罗灵辉 Tel: 186 5860 8789

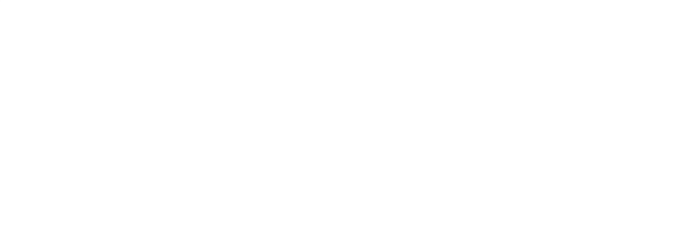